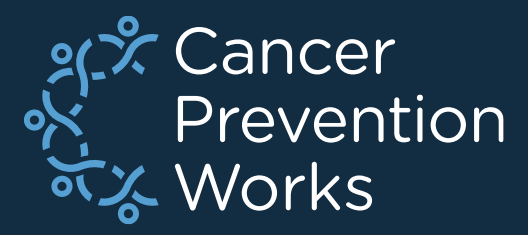

# V23b Metafile: Updating a Custom Metafile

### Matt Mayfield, MS, CTR NPCR EDITS Coordinator

cancerinformatics@cdc.gov

Informatics, Data Science, and Applications Team (IDSAT) Cancer Surveillance Branch Division of Cancer Prevention and Control NCRA

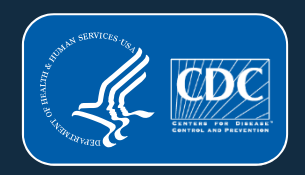

# **Navigating This Presentation**

Methods are divided into sections to help with your specific needs.

- If you are moving from a custom V23A metafile to a V23b metafile, start on slide 9.
- If your customizations are not conditional to standard metafile objects, start on slide 28.
- If you are collecting *only* the required data items, download the NAACCR standard metafile *V23b 20230510* as provided. You can change the name of the metafile and distribute it as-is. No additional processes are necessary.

### **PRIOR TO BEGINNING THIS PROCESS**

□ Review the NAACCR changes spreadsheet

Standards for Cancer Registries, Standard Data Edits, Volume IV – NAACCR

Many changes including the addition and removal of edits

Carefully review custom edits and edit sets

Avoid reintroducing deleted edits from a previous metafile

Any customized edits with a DATE FLAG should *not* be imported

All changes will need to be incorporated into your custom edits/edit sets
 Always review the Required Status Table

Create a User-Defined Dictionary: NPCR's Exchange Plus software

Match field number in metafile with data dictionary

■We recommend newly added custom item numbers range from 9500-9999 to be consistent with NPCR RegPlus control tables (9000-9999 allowable)

# Overview

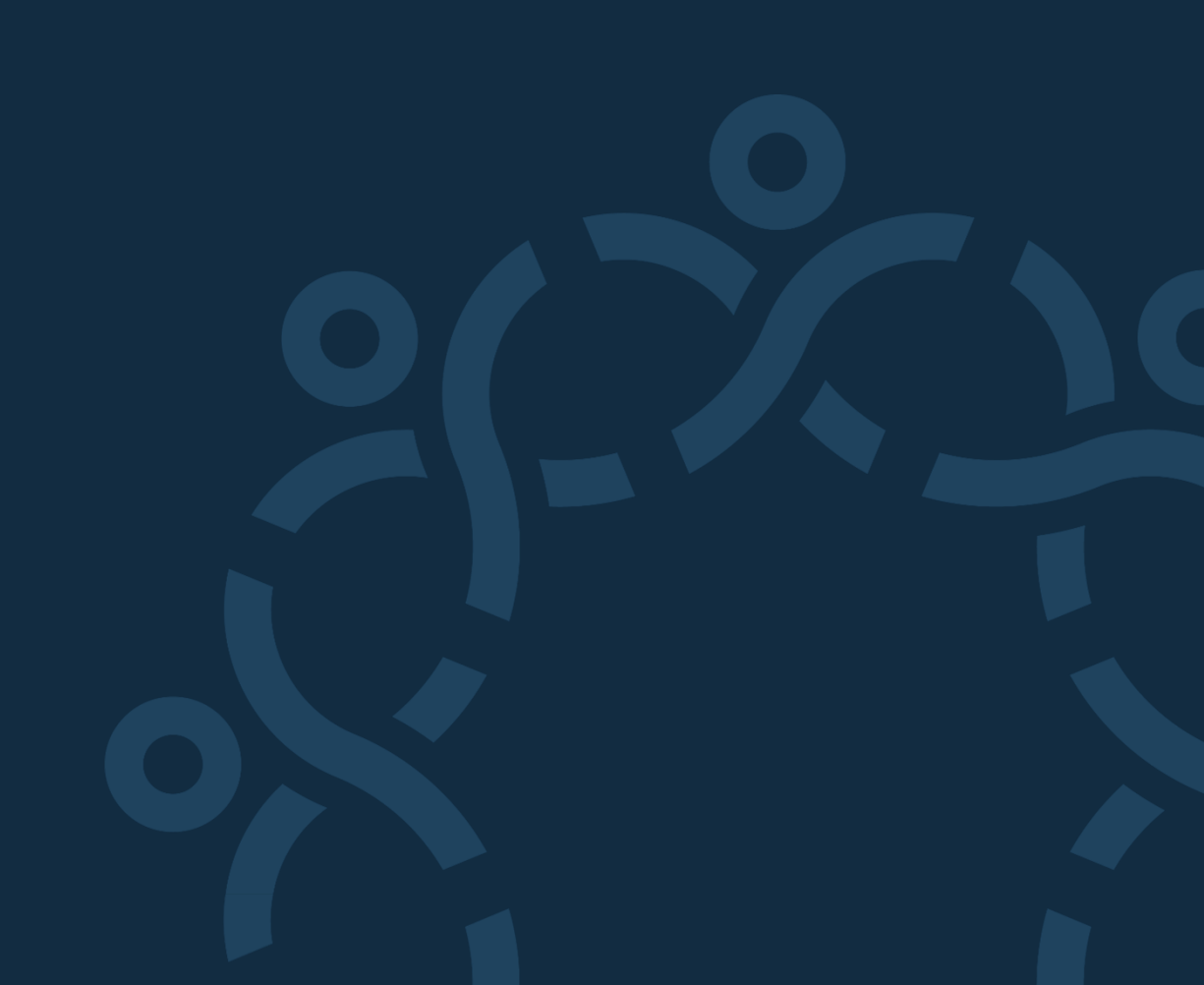

### **Getting Started**

### Download the most recent version of:

- V23b metafile (20230510)
- Carefully review the changes spreadsheet and adjust objects to your data collection needs.
- <u>Standards for Cancer Registries, Standard Data Edits, Volume IV NAACCR</u>

### Be acquainted with your customizations

- Are your customizations objects the standard objects with name changes?
  - Which standard objects were used to make them?
- What are the intentions of your custom objects?
- Are they custom-built for you and do not exist in the standard metafile?
- Are they borrowed from another agency?

# **Scenarios**

### V22 to V23b (major update process)

### **Your Options:**

**<u>1.</u>** Remove date flag fields from your **custom objects** in your V22B metafile, recompile, and then import non-date flag associated **customizations** into the standard V23b metafile.

- Import customizations <u>without</u> dependencies.
- 2. Start with V23b and redo customizations. (no importing)
  - Best option if you have a few customizations that are only name changes to the standard objects.

### V23A to V23b (minor update process)

- Import updates from the V23b metafile back into your custom V23A metafile.
  - Only use this process if working within the same version of a metafile (V23).

### Customizations (V22B or V23A) are only linked to other custom objects

- Doublecheck the changes spreadsheet for conflicts and import directly to V23b (target).
- Notate, save as, rename, and distribute.

### **NPCR-EDITS Software For The Customization Cycle**

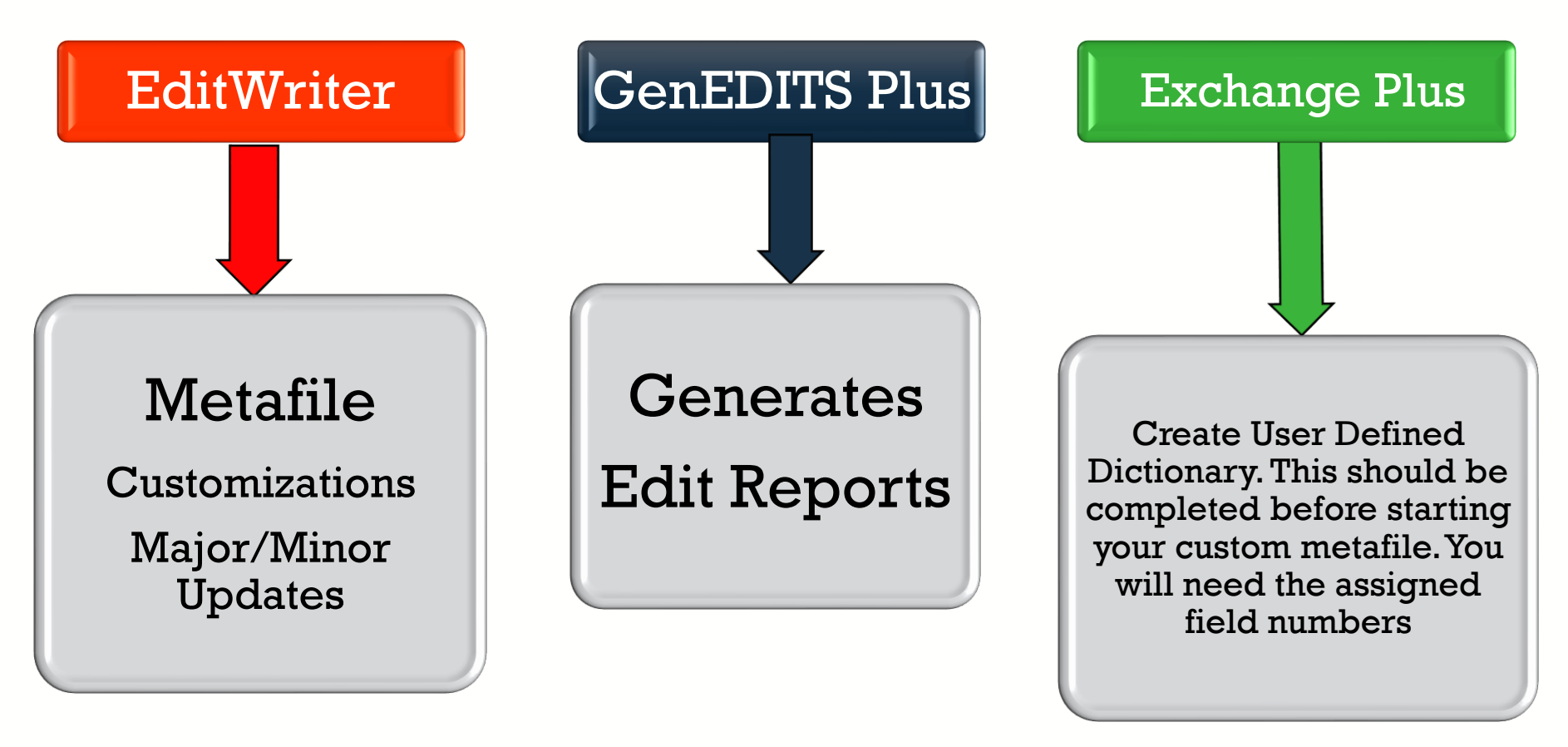

#### Downloads:

https://www.cdc.gov/cancer/npcr/tools/edits/edits50.htm

### **FAQ: Metafile Definitions**

### • Target Metafile

- Metafile that will *receive* imported objects
- Import Metafile
  - Metafile from which the objects will be selected for import

### Dependencies

- Dependencies are objects required by an edit to function as intended.
  - Fields, Messages, and Tables are dependencies if they are called by an edit.
- Importing with or without dependencies is conditional to the process being used.
  - You want the latest version of a dependency associated with your custom edit.
  - Generally, minor updates will import with dependencies and major updates will import without dependencies.

# Updating a Custom V23A Metafile to a V23b Metafile

Target: Custom V23A Import: V23b 20230510

### **Download the V23b metafile**

v23B Clearinghouse

#### NAACCR Edits Metafile V23B

Note: The v23A metafile was removed due to errors in multi spreadsheet for detailed descriptions of edit changes. We central registry metafile to v23B. Please check that you are

- Version v23B Edits Metafile (5/10/2023)
- Edit Detail Report (3/21/23)
- Changes Spreadsheet v23-v23A (3/17/23)
- Changes Spreadsheet v23A to V23B (5/10/23)
- V23B Edit Sets (5/5/23)

Download the V23b NAACCR metafile to any location on your computer.

### **Download NPCR's EditWriter**

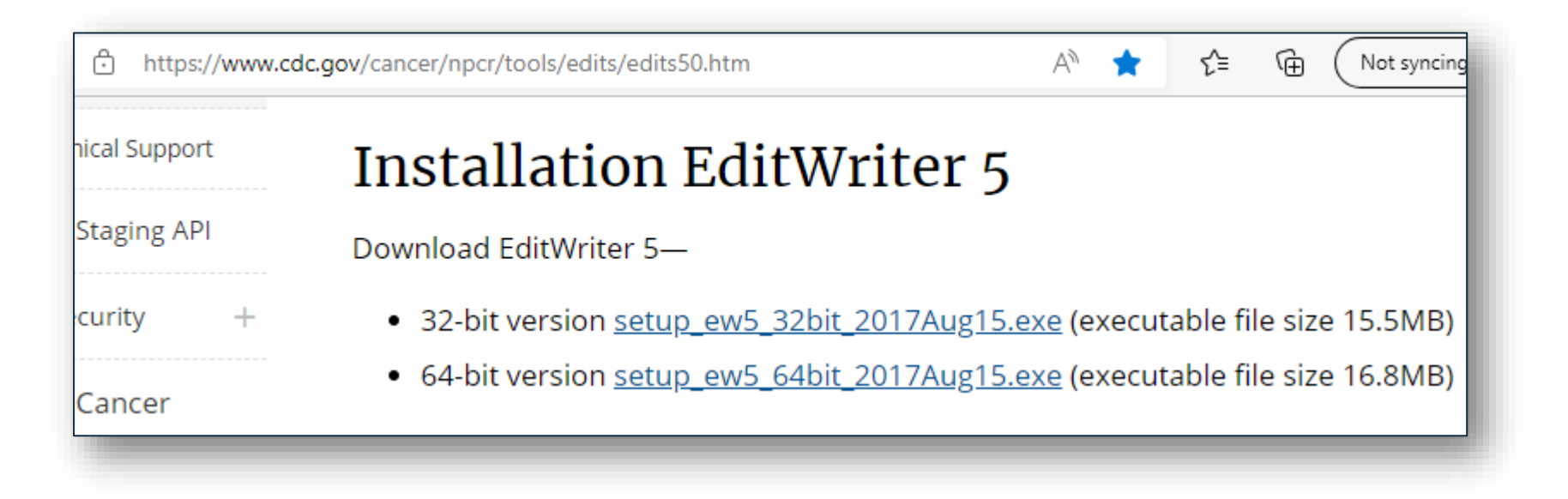

Download or verify you are using the latest version of EditWriter. Note that the version shown (2017Aug15) is appropriate for V23 customizations.

### **Open Your Custom V23A Metafile in EditWriter**

| Q | Open Metafile               |                    |          |           |
|---|-----------------------------|--------------------|----------|-----------|
|   | Name                        | Date modified      | Туре     | Size      |
|   | MY Custom_v23A_Metafile.smf | 3/27/2023 1:56 PM  | SMF File | 85,591 KB |
|   | NAACCR_v23B_20230510.smf    | 5/15/2023 11:47 AM | SMF File | 85,591 KB |
|   |                             |                    |          |           |

Select OPEN (upper left) and browse to the location on your computer where you saved your V23A metafile. Now select OPEN in the file window (lower right). V23A is now the target metafile.

### Login Prompt will appear

| Agency code |        |        |
|-------------|--------|--------|
| Password    | 🗸 ок 🔰 | Cancel |

Login to your custom V23A metafile with your existing credentials.

### Import Metafile: Import the Standard V23B Metafile

| File A<br>Open | gencies   | Reports V<br>Save SMF | iew Tools<br>Save As | Window<br> | Help<br>K<br>Cut | ि<br>Copy | Raste      | <b>∳</b><br>Launch | Add   | <u>d</u><br>Delete | Copy As |               | import E | ät |
|----------------|-----------|-----------------------|----------------------|------------|------------------|-----------|------------|--------------------|-------|--------------------|---------|---------------|----------|----|
| 🍕 Op           | en Import | t Source Met          | afile                |            |                  |           |            |                    |       |                    |         |               |          | ×  |
| N              | ame       |                       | ^                    |            |                  | Date n    | nodified   |                    | Туре  |                    |         | Size          |          | :  |
|                | MY Cu     | ustom_v23             | A_Metafil            | e.smf      |                  | 3/27/2    | 2023 1:56  | PM                 | SMF F | File               |         | 85,591 K      | В        | '  |
|                | NAAC      | CR_v23B_              | 20230510.            | smf        |                  | 5/15/2    | 2023 11:47 | 7 AM               | SMF F | File               |         | 85,591 K      | В        |    |
|                |           |                       |                      |            |                  |           |            |                    |       |                    |         |               |          |    |
| name:          | NAACO     | CR_v23B_2             | 0230510.si           | mf         |                  |           |            |                    |       | ~                  | smf     | metafiles (*. | smD      | ~  |
|                |           |                       |                      |            |                  |           |            |                    |       |                    |         | Open          | Cano     | el |

Select IMPORT from the EditWriter toolbar and browse to the V23b metafile that you downloaded earlier. Highlight and select OPEN in the file browser.

TRUSTED

RELIABLE

SCIENTIFIC

DCPC

### Import Metafile Options: Use TAG to Match Objects

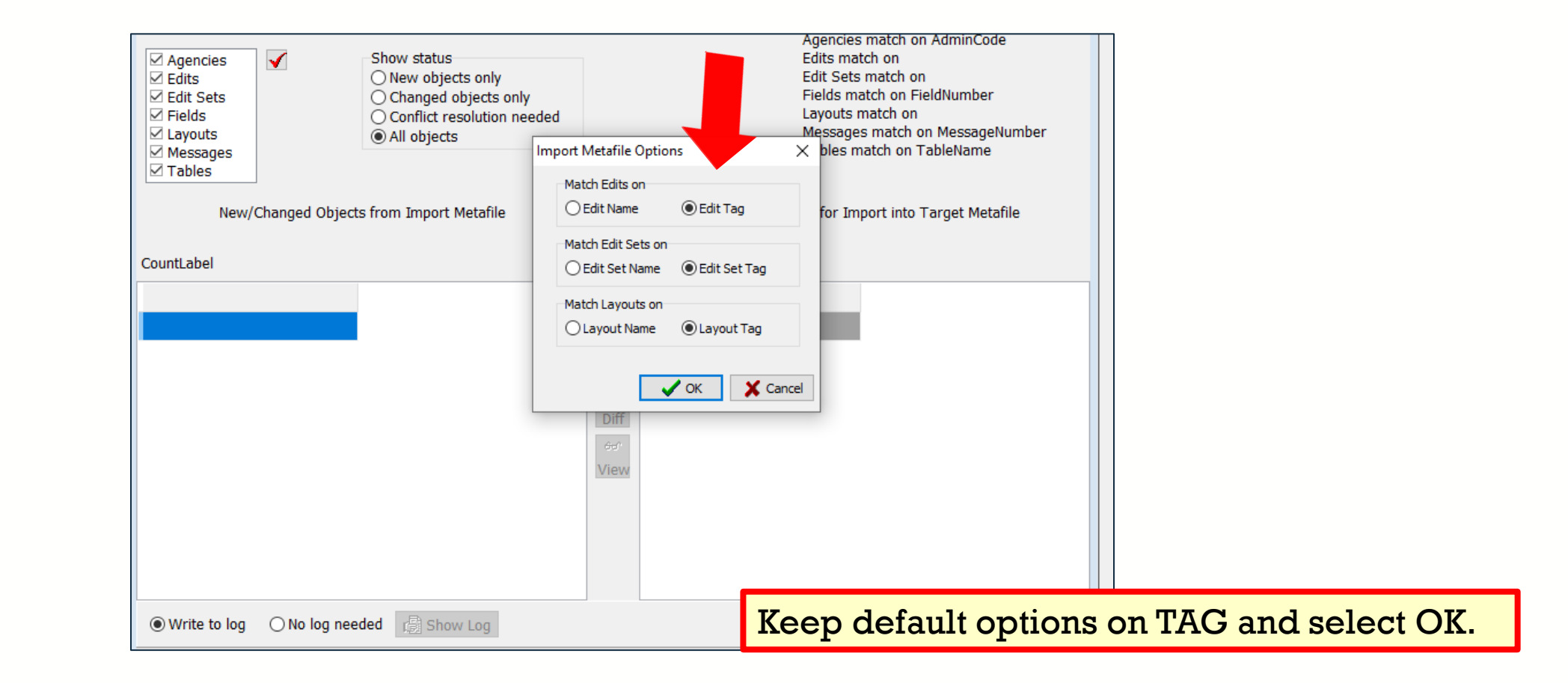

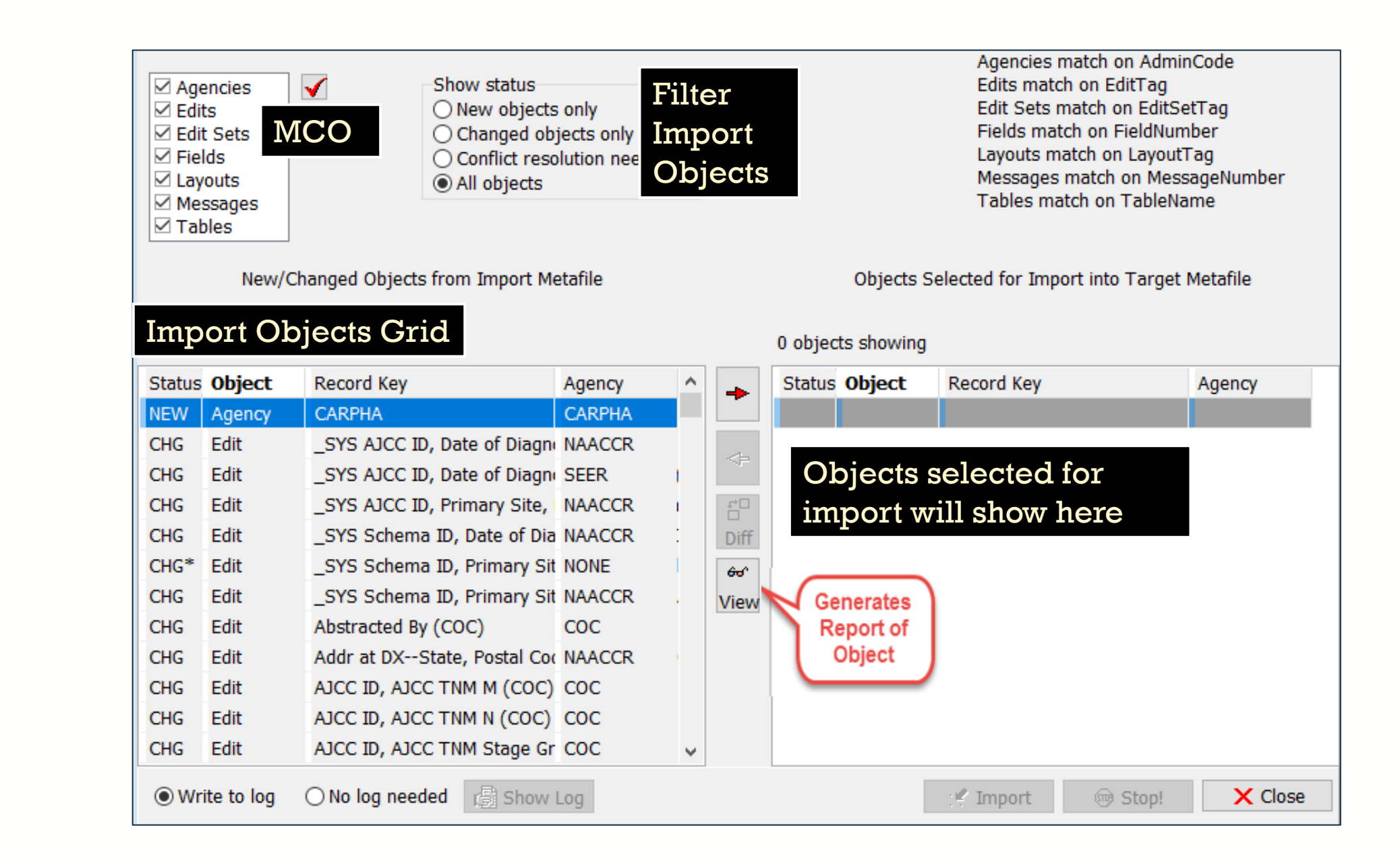

### **Import Fields**

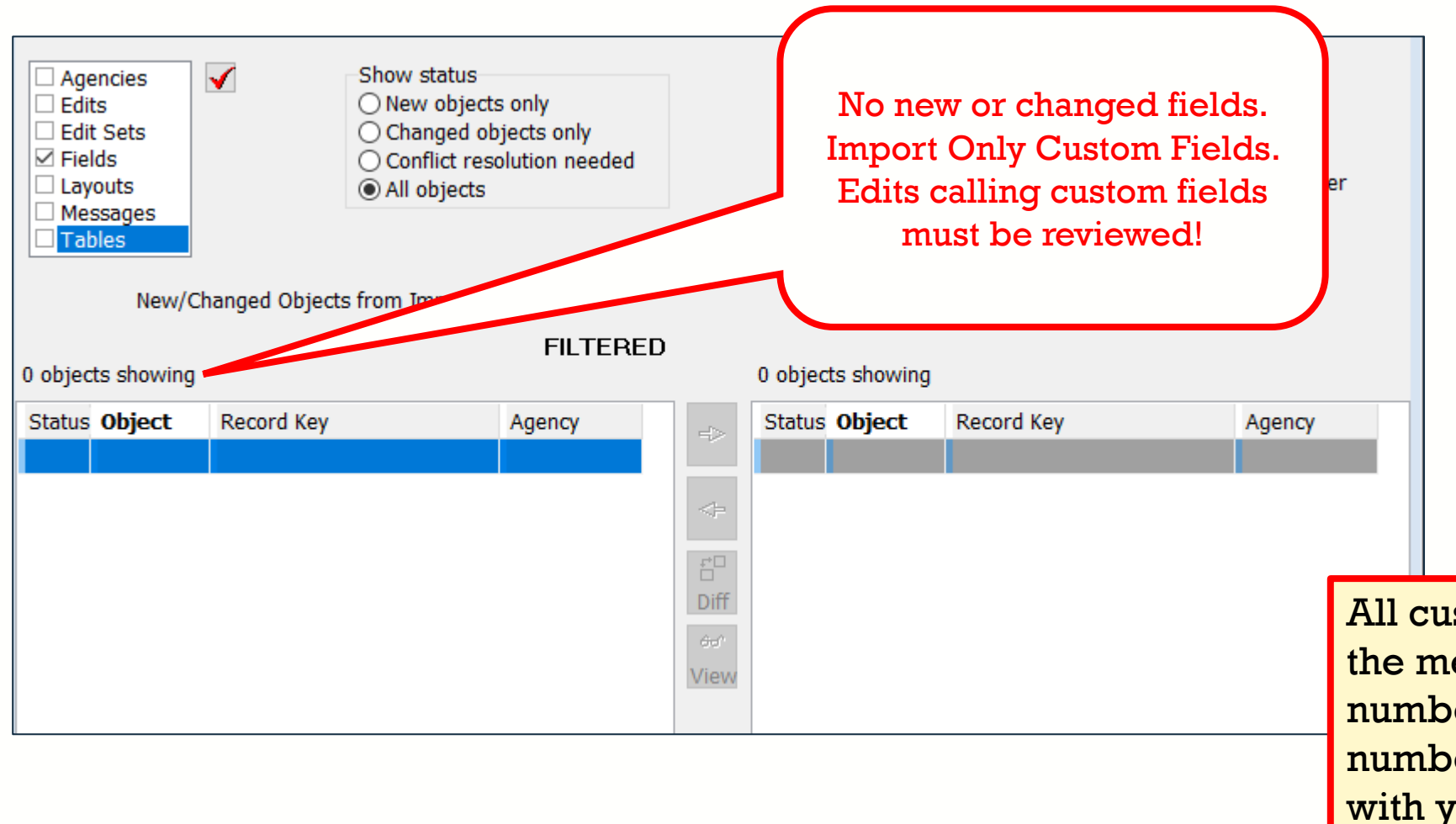

All custom fields added to the metafile must have item numbers specified. The item numbers must correspond with your user-defined dictionary.

### **Import Messages**

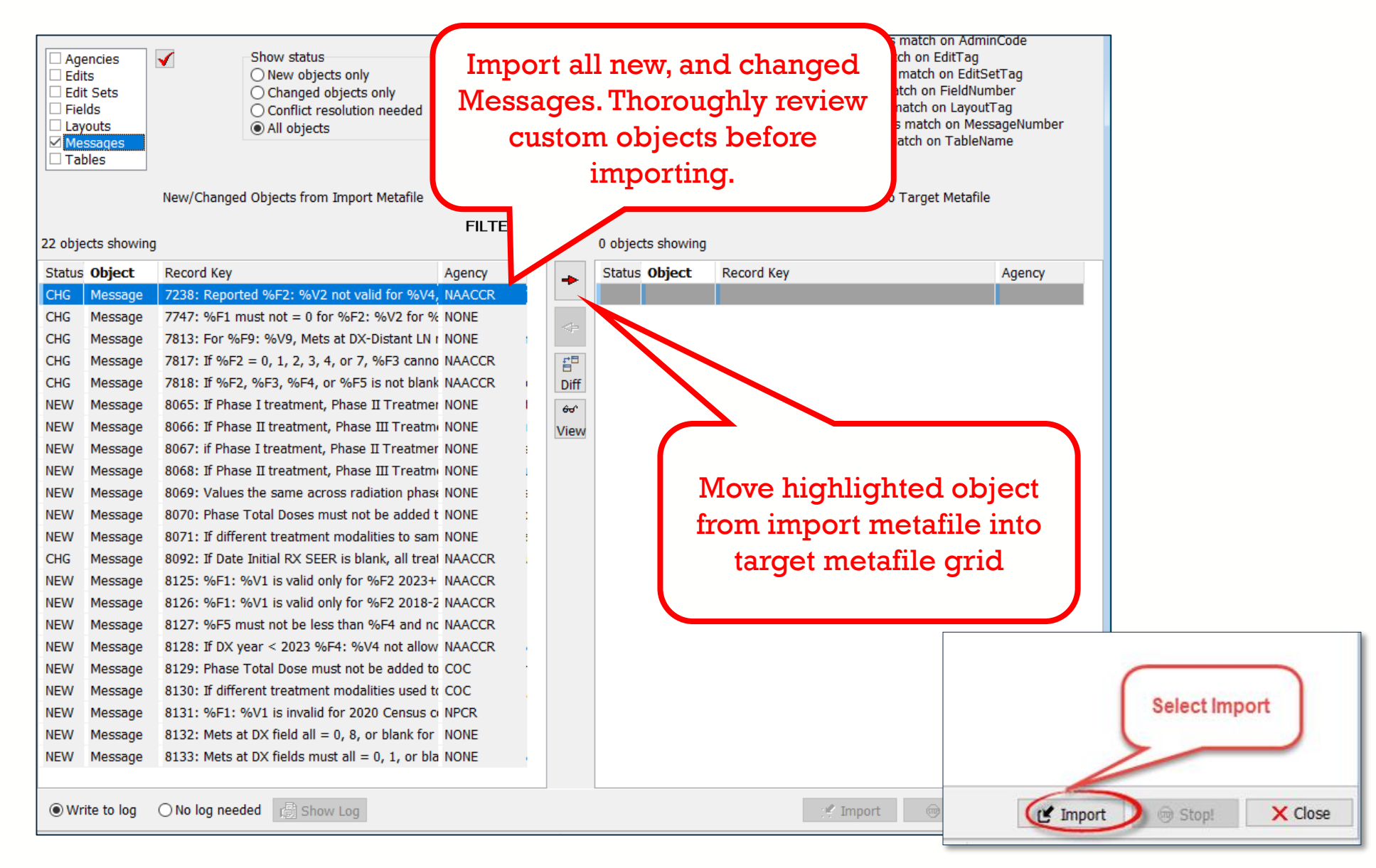

### **Message Conflicts**

| CHG Message Disposit                                                                          | ion                                                                                                    | ×                                            | You want to have the newest<br>version of Messages<br>(dependency). Replace the                                                   |
|-----------------------------------------------------------------------------------------------|----------------------------------------------------------------------------------------------------|----------------------------------------------|----------------------------------------------------------------------------------------------------|
| Import Message #<br>Target Message #                                                          | 7238 💽<br>7238                                                                                                    | how<br>ect<br>sage                           | Messages by following the below.                                                                                                  |
| Import Message                                                                                | Reported %F2: %V2 not valid for %V4, %V5, SD1: %V6, SD2: %                                                                      | %V7, Sex: %V3, [ sage                        | e 7747: %F1 m                                                                                                    |
| Target Message                                                                                | Reported %F2: %V2 not valid for %V4, %V5/%V6, SD1: %V7, S                                                                       | 5D2: %V8, Sex: % sage                        | e 7813: For %F                                                                                                    |
|                                                                                               |                                                                                                    | sage                                         | e 7817: If %F2                                                                                                    |
| Replace Target Object with<br>Import Object. Do this for all<br>non-conflict Message objects. | Choose Disposition                                                                                                    | sage<br>sage<br>sage<br>sage<br>sage<br>sage | <ul> <li>2818: If %F2,</li> <li>8065: If Phase</li> <li>8066: If Phase</li> <li>8067: if Phase</li> <li>8068: If Phase</li> </ul> |
|                                                                                               | Replace Target object with Import object                                                                                        | sage                                         | e 8069: Values                                                                                                    |
|                                                                                               | Do this for all no-conflict Message objects                                                                                     | <del>oo</del> r View Sage                    | e 8070: Phase 1                                                                                                    |
|                                                                                               | <ul> <li>Rename the Target object and add Import object</li> <li>Rename the Import object and add to Target metafile</li> </ul> | sage                                         | e 8071: If differ                                                                                                    |
|                                                                                               | ○ Don't import (use the Target object)                                                                                          | OK Stop Import sage                          | e 8127: %F5 m<br>e 8128: If DX ye<br>e 8129: Phase T<br>e 8120: If differ                                                         |

# **Import Tables**

| ⊠Ta     | bles          | Import a<br>Nev C1  | ll new, char<br>ustom Table | iged, an<br>es. | d    |        | C            | Dbjects Selected for Import into Target Metafile   | 9         |
|---------|---------------|---------------------|-----------------------------|-----------------|------|--------|--------------|----------------------------------------------------|-----------|
| 21 obje | ects showing  | 1                   |                             |                 |      | 22 obj | ects showing | g                                                  |           |
| Status  | <b>Object</b> | Record Key          |                             | Agency          | -    | Status | Object       | Record Key                                         | Agency    |
| CHG     | Table         | AJCCID2018STG       |                             | COC             |      | IMP    | Message      | 7238: Reported %F2: %V2 not valid for %V4          | I, NAACCR |
| NEW     | Table         | AJCCIDV9STGP        |                             | COC             | -    | IMP    | tessage      | 7747: %F1 must not = 0 for %F2: %V2 for 9          | % NONE    |
| NEW     | Table         | AJCCV9_SITE_RE      |                             | COC             |      | IMP    | A e          | 7813: For %F9: %V9, Mets at DX-Distant LN          | r NONE    |
| CHG     | Table         | CHANGESCHEMAID      |                             | SEER            | .≓⊟  | IMP    | Mes          | 7817: If %F2 = 0, 1, 2, 3, 4, or 7, %F3 cann       | o NAACCR  |
| CHG     | Table         | CNTYALL             |                             | NAACCR          | Diff | IMP    | Messa        | If %F2, %F3, %F4, or %F5 is not blar               | k NAACCR  |
| CHG     | Table         | DISCRIM1SEER        |                             | NAACCR          | ഔ    | IMP    | Meaner       | an I treatment Disco II Treating                   | er NONE I |
| CHG     | Table         | IF38IM01            |                             | NAACCR          | View | IMP    | (            |                                                    | NONE      |
| CHG     | Table         | IND_2010            |                             | NAACCR          |      | IMP    | M            | we highlighted object                              | NONE :    |
| NEW     | Table         | IND_2020            |                             | NONE            |      | IMP    |              |                                                    | NONE :    |
| CHG     | Table         | OBSHISTO            |                             | NAACCR          |      | IMP    | tro          | m import metafile into                             | NONE :    |
| CHG     | Table         | OCC_2010            |                             | NAACCR          |      | IMP    |              | target metafile grid                               | NONE :    |
| NEW     | Table         | OCC_2020            |                             | NONE            |      | IMP    |              | g                                                  | NONE :    |
| CHG     | Table         | RAD_PAIRS           |                             | NONE            |      | IMP    |              |                                                    | NAACCR    |
| CHG     | Table         | SCHEMA_ID_NAMES     |                             | SEER            |      | IMP    | Message      | 8125: %F1: %V1 is valid only for %F2 2023          | + NAACCR  |
| CHG     | Table         | SCHEMA_SITE_REF     |                             | SEER            |      | IMP    | Message      | 8126: %F1: %V1 is valid only for %F2 2018-         | 2 NAACCR  |
| CHG     | Table         | SCHEMAID2018STGP    |                             | SEER            |      | IMP    | Message      | 8127: %F5 must not be less than %F4 and r          | IC NAACCR |
| NEW     | Table         | SCHEMAV9_SITE_REF   |                             | SEER            |      | IMP    | Message      | 8128: If DX year < 2023 %F4: %V4 not allow         | W NAACCR  |
| NEW     | Table         | SCHEMAV9STGP        |                             | SEER            |      | IMP    | Message      | 8129: Phase Total Dose must not be added t         | COC ·     |
| CHG     | Table         | STATEZIP            |                             | NAACCR          |      | IMP    | Message      | 8130: If different treatment modalities used       | te COC    |
| CHG     | Table         | SURG23A             |                             | NAACCR          |      | IMP    | Message      | 8131: %F1: %V1 is invalid for 2020 Census          | O NPCR    |
| CHG     | Table         | SURGSITEGROUP23     |                             | NAACCR          |      | IMP    | Message      | 8132: Mets at DX field all = $0, 8, $ or blank for | NONE      |
|         |               |                     |                             |                 |      | IMP    | Message      | 8133: Mets at DX fields must all = 0, 1, or b      | a NONE    |
| ● Wr    | rite to log   | ○ No log needed 🕼 S | how Log                     |                 |      |        |              | : 🕊 Import 💿 Stop!                                 | × Close   |

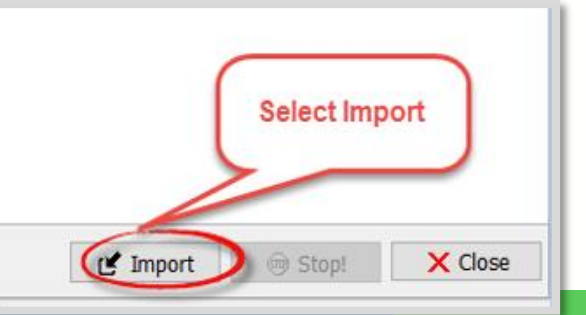

# **Table Conflicts**

|                                                       | HG Table Disposition                           |                                                                                                    |                              | You w<br>versic<br>the V2<br>updat | ant to have the newest<br>on of Tables. Replace<br>23A Tables with the<br>ed V23b Tables. |
|-------------------------------------------------------|------------------------------------------------|----------------------------------------------------------------------------------------------------|------------------------------|------------------------------------|-------------------------------------------------------------------------------------------|
|                                                       | Import TableName                               | AJCCID2018STGP                                                                                                    |                              |                                    |                                                                                           |
|                                                       | Target TableName                               | AJCCID2018STGP                                                                                                    |                              |                                    |                                                                                           |
| Replace Target<br>Import Object. I<br>non-conflict Ta | Object with<br>Do this for all<br>ble objects. | Choose Disposition <ul> <li>Replace Target object with Import object</li> <li>Do this for all no-conflict Table objects</li> <li>Rename the Target object and add Import object</li> <li>Rename the Import object and add to Target metafile</li> <li>Don't import (use the Target object)</li> </ul> | ë <sup>®</sup> Dif<br>ۥ Viev | f<br>v<br>op Import                | Select OK                                                                                 |

# **Import Edits**

| Age<br>Edit<br>Edit<br>Edit<br>Edit<br>Eay<br>Mes<br>Tab | ncies<br>Sets<br>Sets<br>ds<br>outs<br>ssages<br>les | Show status<br>New objects only<br>Changed objects only<br>Conflict resolution needed<br>All objects<br>New/Changed Objects from Import M | FILTERED | )               |       | Import<br>edits<br>custom<br>thos | all new and c<br>from V23b. In<br>edits that hav<br>roughly reviev | hanged<br>nport<br>ve been<br>ved. | Tag<br>Jer<br>ag<br>geNumber<br>ne |         |
|----------------------------------------------------------|------------------------------------------------------|----------------------------------------------------------------------------------------------------|----------|-----------------|-------|-----------------------------------|--------------------------------------------------------------------|------------------------------------|------------------------------------|---------|
| Ctature                                                  | Object                                               | 9<br>Record Koy                                                                                                    | Aconcy ( |                 | Ctatu | o Object                          | Record Key                                                         |                                    | Agong                              |         |
| Status                                                   | Object                                               | SVS AICC ID, Date of Diagnostic (NAACCR)                                                                                                  | Agency P | `  <b>→</b>     | Statu | Massage                           | 7747: 96E1 must not = 0 f                                          | or 9/ ED: 9/ VD for 9/             | Agency                             |         |
| CHG                                                      | Edit                                                 | SYS AJCC ID, Date of Diagnosis (NAACCK)                                                                                                   | SEER     |                 |       | Message                           | 7747. %F1 must not = 0 m                                           | s at DY-Distant IN r               | NONE                               |         |
| CHG                                                      | Edit                                                 | SYS AICC ID, Primary Site, Histology, Behavi                                                                                              | NAACCR   | <=              |       | Message                           | 7817: If %F2 = 0, 1, 2, 3,                                         | 4. or 7. %E3 canno                 | NAACCR                             |         |
| CHG                                                      | Edit                                                 | SYS Schema ID, Date of Diagnosis (NAACCR                                                                                                  | NAACCR   | <u></u> ₽8      |       | Message                           | 7818: If %F2, %F3, %F4,                                            | or %F5 is not blank                | NAACCR                             |         |
| CHG*                                                     | Edit                                                 | SYS Schema ID, Primary Site, Benign/Border                                                                                                | NONE     | Diff            | I     | essage                            | 8065: If Phase I treatment                                         | , Phase II Treatmer                | NONE                               |         |
| CHG                                                      | Edit                                                 |                                                                                                    | NAACCR   | 6m <sup>c</sup> | IM    | ge                                | 8066: If Phase II treatmen                                         | ,<br>it, Phase III Treatm          | NONE                               |         |
| CHG                                                      | Edit                                                 | Abstracted By (COC)                                                                                                    | COC      | Viev            | IMF   |                                   | 8067: if Phase I treatment                                         | , Phase II Treatmer                | NONE                               |         |
| CHG                                                      | Edit                                                 | Addr at DXState, Postal Code Range (NAAC                                                                                                  | NAACCR   | TICT            | IMP   |                                   | 8068: If Phase II treatmon                                         | t Phase III Treatmo                | NONE                               |         |
| CHG                                                      | Edit                                                 | AJCC ID, AJCC TNM M (COC)                                                                                                    | COC      |                 |       |                                   |                                                                    | ation phase                        | NONE                               |         |
| CHG                                                      | Edit                                                 | AJCC ID, AJCC TNM N (COC)                                                                                                    | COC      |                 |       | Highlig                           | oht and move                                                       | e added t                          | NONE                               |         |
| CHG                                                      | Edit                                                 | AJCC ID, AJCC TNM Stage Group (COC)                                                                                                    | COC      |                 |       |                                   | gin and move                                                       | es to sam                          | NONE                               |         |
| CHG                                                      | Edit                                                 | AJCC ID, AJCC TNM T (COC)                                                                                                    | COC      |                 |       | object                            | s from import                                                      | k, all treat                       | NAACCR                             |         |
| CHG                                                      | Edit                                                 | AJCC TNM Clin M (COC)                                                                                                    | COC      |                 |       | metafi                            | ile into target                                                    | F2 2023+                           | NAACCR                             |         |
| CHG                                                      | Edit                                                 | AJCC TNM Clin N (COC)                                                                                                    | COC      |                 |       | metan                             |                                                                    | F2 2018-2                          | NAACCR                             |         |
| CHG                                                      | Edit                                                 | AJCC TNM Clin Stage Group (COC)                                                                                                    | COC      |                 |       | me                                | tafile grid                                                        | F4 and no                          | NAACCR                             |         |
| CHG                                                      | Edit                                                 | AJCC TNM Clin T (COC)                                                                                                    | COC      |                 |       |                                   | •                                                                  | + not allow                        | NAACCR                             |         |
| CHG                                                      | Edit                                                 | AJCC TNM Path M (COC)                                                                                                    | COC      |                 | TIMIL | Message                           | 8129: Phase Total Dose m                                           | ust not be added to                | COC                                |         |
| CHG                                                      | Edit                                                 | AJCC TNM Path N (COC)                                                                                                    | COC      |                 | IMP   | Message                           | 8130: If differen                                                  |                                    |                                    |         |
| CHG                                                      | Edit                                                 | AJCC TNM Path Stage Group (COC)                                                                                                    | COC      |                 | IMP   | Message                           | 8131: %F1: %V                                                      | 6                                  |                                    |         |
| CHG                                                      | Edit                                                 | AJCC TNM Path T (COC)                                                                                                    | COC      |                 | IMP   | Message                           | 8132: Mets at D                                                    |                                    | Select Imp                         | ort     |
| CHG                                                      | Edit                                                 | AJCC TNM Post Therapy Clin (yc) M (COC)                                                                                                   | COC      |                 | IMP   | Message                           | 8133: Mets at D                                                    |                                    | oblectimp                          | UIL     |
| CHG                                                      | Edit                                                 | AJCC TNM Post Therapy Clin (yc) N (COC)                                                                                                   | COC      |                 | IMP   | Table                             | AJCCID2018STG                                                      |                                    | -                                  |         |
| СНС                                                      | Edit                                                 | AICC TNM Poet Therapy Clin (vc) T (COC)                                                                                                   | COC *    | /               | TMP   | Table                             |                                                                    |                                    |                                    |         |
| Wri                                                      | te to log                                            | ○ No log needed 1 Show Log                                                                                                    |          |                 |       |                                   |                                                                    | ( Import                           | 向 Stop!                            | X Close |

# **Edit Conflicts**

| CHG Edit Disposition<br>Import EditTag<br>Target EditTag<br>Import EditName<br>Target EditName | N2822<br>N2822<br>_SYS AJCC ID, Date of Diagnosis (NAACCR)<br>_SYS AJCC ID, Date of Diagnosis (NAACCR)                                                                                                    | You want to have the newest<br>version of standard edits.<br>Replace standard V23A edits<br>with the updated V23b Edits.<br>Changes to standard edit<br>names may prompt<br>additional dialogue boxes.<br>Keep selecting OK.                                                                                                    |
|------------------------------------------------------------------------------------------------|----------------------------------------------------------------------------------------------------|----------------------------------------------------------------------------------------------------|
| Replace Target Edits with<br>Import Edits. Do this for all<br>non-conflict Edit objects.       | <ul> <li>Import with dependencies (Fields, Messages, Tables)</li> <li>Import without dependencies (I'll resolve the Edit later)</li> <li>Choose Disposition</li> <li>Replace Target object with Import object</li> <li>Do this for all no-conflict Edit objects</li> <li>Rename the Target object and add Import object</li> <li>Rename the Import object and add to Target metafile</li> <li>Don't import (use the Target object)</li> </ul> | how me<br>Constant of the second second sec |

### **Import Edit Sets**

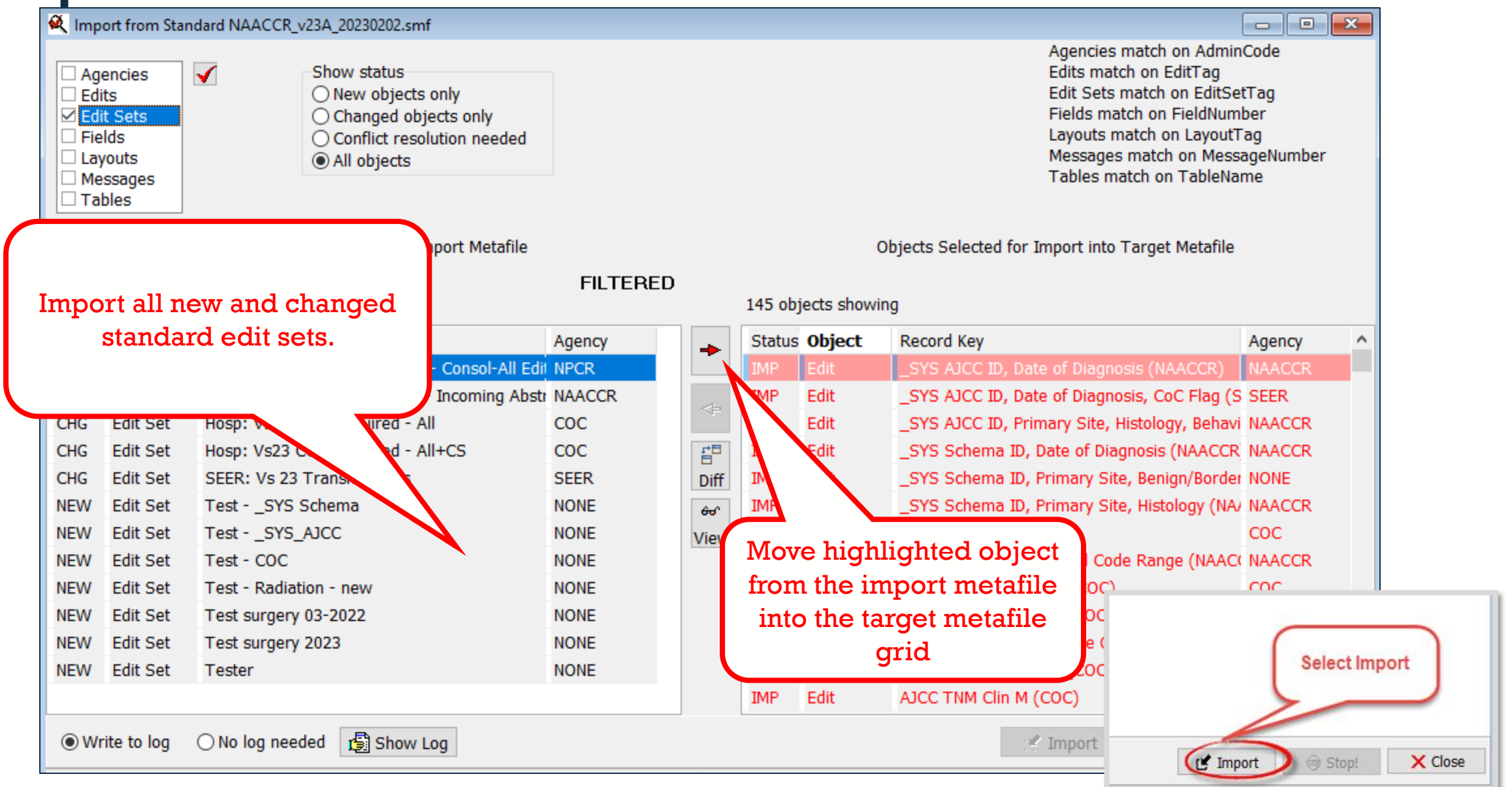

# **Edit Set Conflicts**

| CHG Edit Set Disposition |                                                                                                    |                                                                                                |                                                                         |
|--------------------------|----------------------------------------------------------------------------------------------------|------------------------------------------------------------------------------------------------|-------------------------------------------------------------------------|
| Import EditSetTag        | NES0149                                                                                                    | You<br>the s                                                                                   | want to have the newest version of standard Edit Sets. Replace the V23A |
| Target EditSetTag        | NES0149                                                                                                    | Edit                                                                                           | Sets with V23b Edit Sets.                                               |
|                          |                                                                                                    |                                                                                                |                                                                         |
| Import EditSetName       | Central: Vs23 NPCR Required - Consol-All Edits                                                                                                    |                                                                                                |                                                                         |
| Target EditSetName       | Central: Vs23 NPCR Required - Consol-All Edits                                                                                                    |                                                                                                |                                                                         |
|                          | <ul> <li>Import with dependencies (Edits, Fields, Messages, Tabl</li> <li>Import without dependencies (I'll resolve the Edit Set lat</li> <li>Choose Disposition</li> <li>Replace Target object with Import object</li> <li>Do this for all no-conflict Edit Set objects</li> <li>Rename the Target object and add Import object</li> <li>Rename the Import object and add to Target metafile</li> <li>Don't import (use the Target object)</li> </ul> | es) Show me<br>er)<br>Ceplace Target Ed<br>Import Edit Sets. I<br>all non-conflict<br>objects. | lit Sets with<br>Do this for<br>Edit Set<br>Select OK                   |

# **METAFILE VERSION DOCUMENTATION**

- Documentation is one of the last metafile tasks before implementation into software or distribution to reporting facilities
- Within the Edit Writer Tools menu, there is a feature for Metafile Version and Comment
- Facilitates communication among reporting facilities, the central registry, vendors, and edits staff who respond to queries and concerns about edits

| Metafile Version and Comment                                                                                                    | Х   |
|----------------------------------------------------------------------------------------------------|-----|
| Content Version                                                                                                    |     |
| My Custom v23B metafile, 20230510                                                                                                   | ^   |
|                                                                                                    | ~   |
| Metafile Comment                                                                                                    |     |
| MMM Agency Admin: (512) 867-5209                                                                                                    | ^   |
| NAACCR metafile support, contact:<br>Jim Hofferkamp jhofferkamp@naaccr.org 217 698 0800 x 5<br>For EDITS software support, contact: |     |
| CancerInformatics@cdc.gov                                                                                                    | ¥   |
| 🗸 OK 🔀 Can                                                                                                    | cel |

# **RECOMPILE EDITS AND SAVE YOUR METAFILE (SMF)**

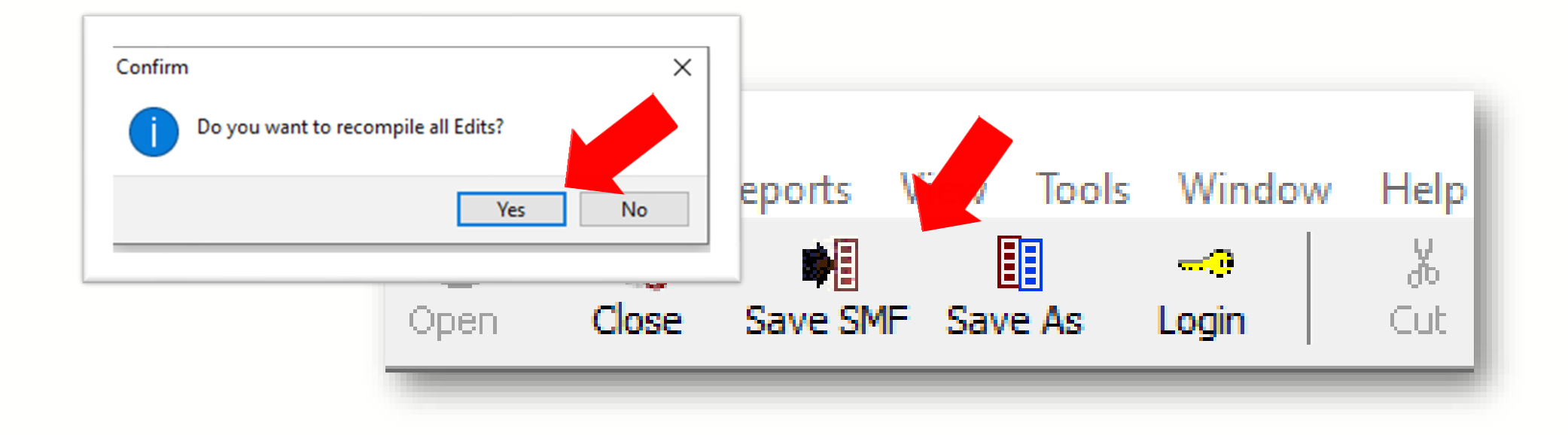

After recompiling and saving the metafile with a unique name to denote this is now a V23b Custom metafile, your metafile is ready for distribution!

#### Next steps:

- Create a user-defined dictionary in Exchange Plus if not already created.
- You will use GenEDITS to process your datafile edit reports.

Importing Custom V22 Objects into a V23b Metafile

Target: V23b Standard Metafile Import: V22 Custom Metafile

### **Download the V23b metafile**

v23B Clearinghouse

#### NAACCR Edits Metafile V23B

Note: The v23A metafile was removed due to errors in multi spreadsheet for detailed descriptions of edit changes. We central registry metafile to v23B. Please check that you are

- Version v23B Edits Metafile (5/10/2023)
- Edit Detail Report (3/21/23)
- Changes Spreadsheet v23-v23A (3/17/23)
- Changes Spreadsheet v23A to V23B (5/10/23)
- V23B Edit Sets (5/5/23)

Download the V23b NAACCR metafile to any location on your computer.

### **Download NPCR's EditWriter**

SCIENTIFIC

DCPC

RELIABLE

TRUSTED

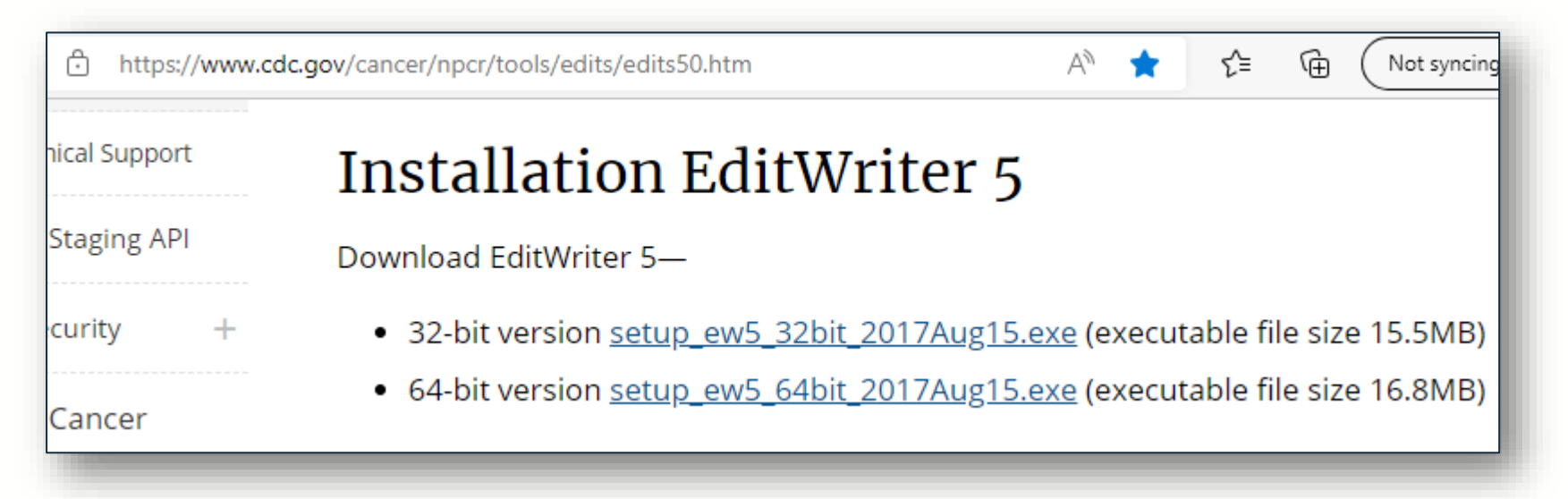

Download or verify you are using the latest version of EditWriter. Note that the version shown (2017Aug15) is appropriate for V23 customizations.

# **Open the V23b Metafile in EditWriter**

| <b>™</b><br>Open ⊂ | lose Save SMF Save As Login Copy | Å ∳ 🖪<br>Cut Launch Paste | Save Import | Exit Copy As      |
|--------------------|----------------------------------|---------------------------|-------------|-------------------|
| 🔍 Op               | en Metafile                      |                           |             |                   |
| <i>←</i>           | → × ↑ 🔒 > This PC > Windows (C:) | > Metafiles > V23         | ✓ ບ້ ,⊃ Sea | rch V23           |
| Nar                | me                               | Date modified             | Туре        | Size              |
|                    | MY Custom_v23A_Metafile.smf      | 3/27/2023 1:56 PM         | SMF File    | 85,591 KB         |
|                    | NAACCR_v23B_20230510.smf         | 5/15/2023 11:47 AM        | SMF File    | 85,591 KB         |
|                    |                                  |                           |             |                   |
|                    |                                  |                           |             |                   |
| ne:                | NAACCR_v23B_20230510.smf         |                           | ~           | smf files (*.smf) |
|                    |                                  |                           |             |                   |

Select OPEN (upper left) and browse to the location on your computer where you saved your V23b metafile. Now select OPEN in the file window (lower right). V23b is now the target metafile.

### Login Prompt will appear

| <sup>®</sup> Log In   |                                 | ~ |
|-----------------------|---------------------------------|---|
| r Log In              |                                 | ^ |
| Agency Code Password: | Currently logged in as:<br>NONE |   |
| Ok Cancel             |                                 |   |
|                       |                                 |   |
|                       |                                 |   |

Select Cancel at Login. We will import your agency and password.

### **Import Your Custom V22 Metafile**

TRUSTED

RELIABLE

SCIENTIFIC

| File Agencies Reports View Tools Window Help |                     | • 4                               |                |
|----------------------------------------------|---------------------|-----------------------------------|----------------|
| Open Close Save SMF Save As Login Cut Copy   | Paste Launch Add    | Delete Copy As                    | Import Exit    |
| 🍕 Open Import Source Metafile                |                     |                                   | ×              |
|                                              |                     | 1115365                           |                |
| My Custom_v22Bsmf                            | 5/16/2023 12:43 PM  | SMF File                          | 84,514 KB      |
| NAACCR_2022_Call_for_Data_20221011_v         | 10/25/2022 11:17 AM | SMF File                          | 84,514 KB      |
| NAACCR_v22B_20220404.smf                     | 5/16/2023 12:08 PM  | SMF File                          | 84,514 KB      |
| NAACCR_v22B_20220404_Edits52.smf             | 2/8/2023 2:35 PM    | SMF File                          | 84,514 KB      |
|                                              |                     |                                   |                |
| name: My Custom_v22Bsmf                      |                     | <ul> <li>✓ smf metafil</li> </ul> | es (*.sm V 🗸 🗸 |
|                                              |                     | Open                              | Cancel         |
|                                              |                     |                                   |                |

Select IMPORT from the EditWriter toolbar and browse to your custom V22 metafile. Highlight and select OPEN in the file browser.

DCPC

### Import Metafile Options: Use TAG to Match Objects

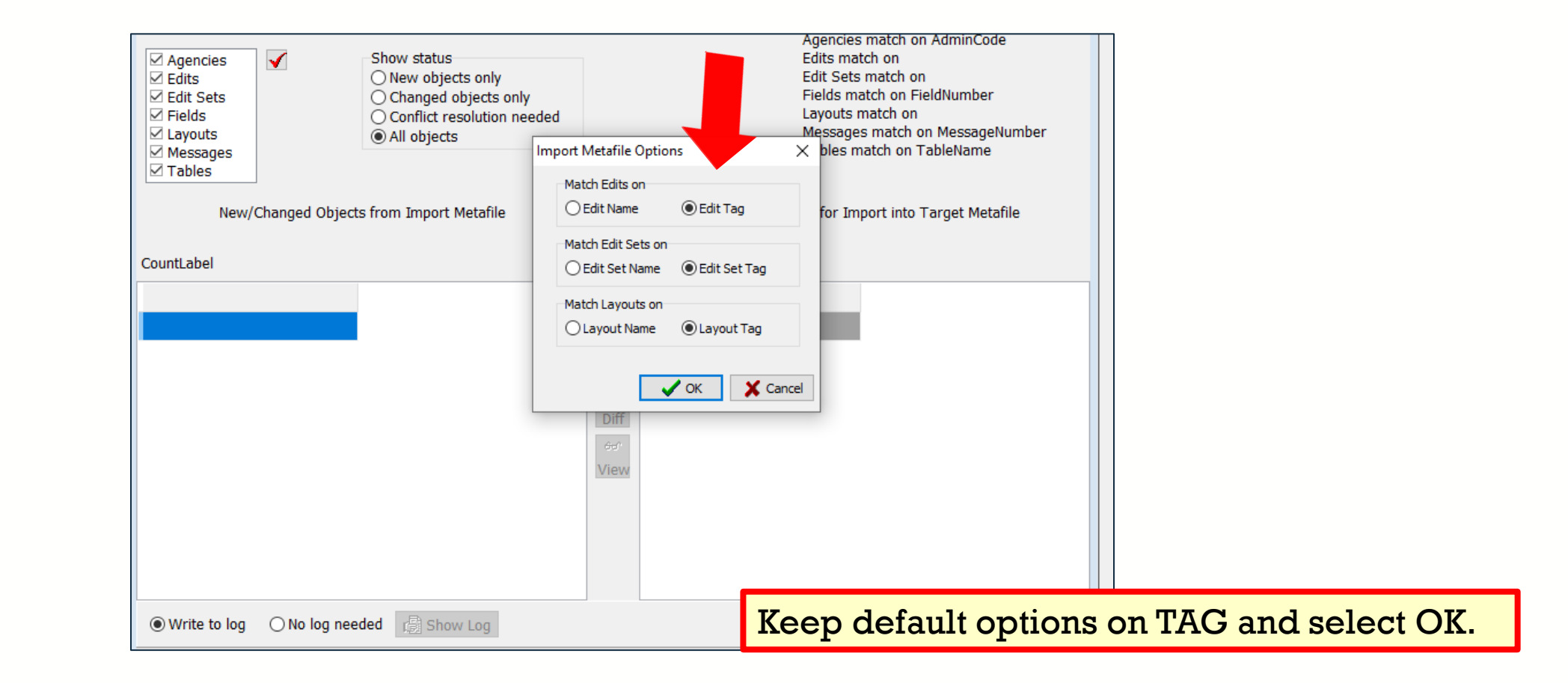

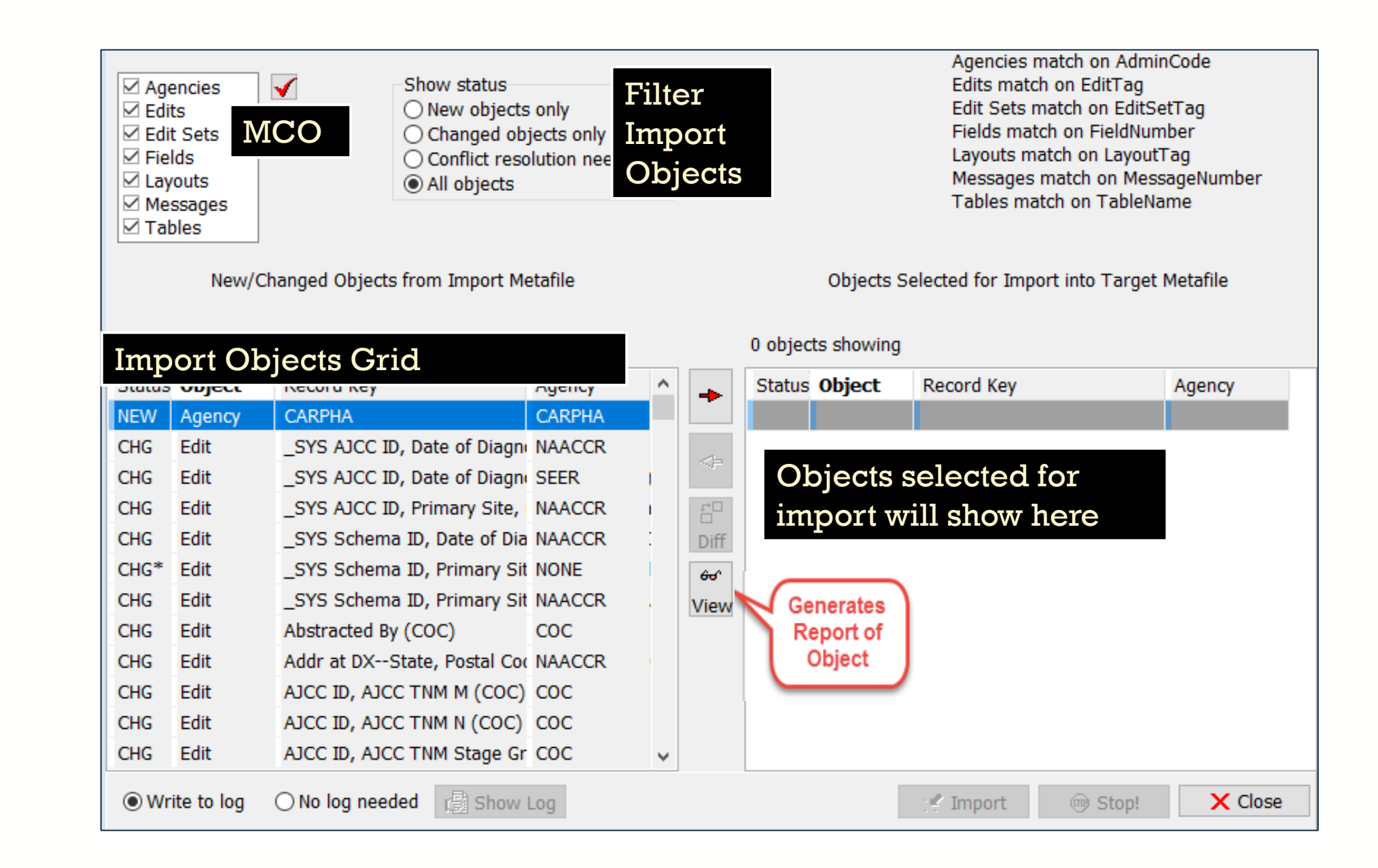

### **Import Custom Agency**

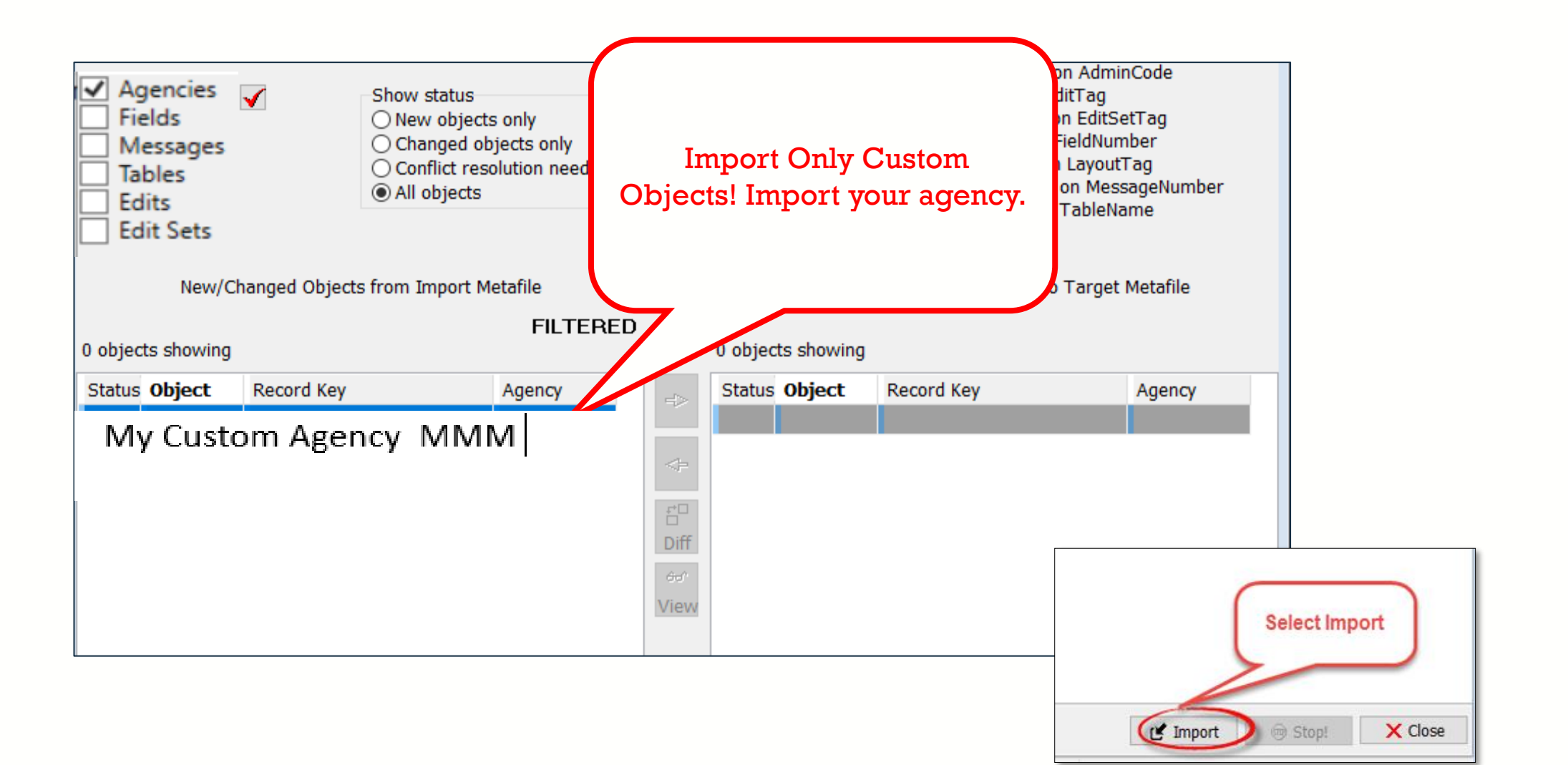

### **Import Custom Fields**

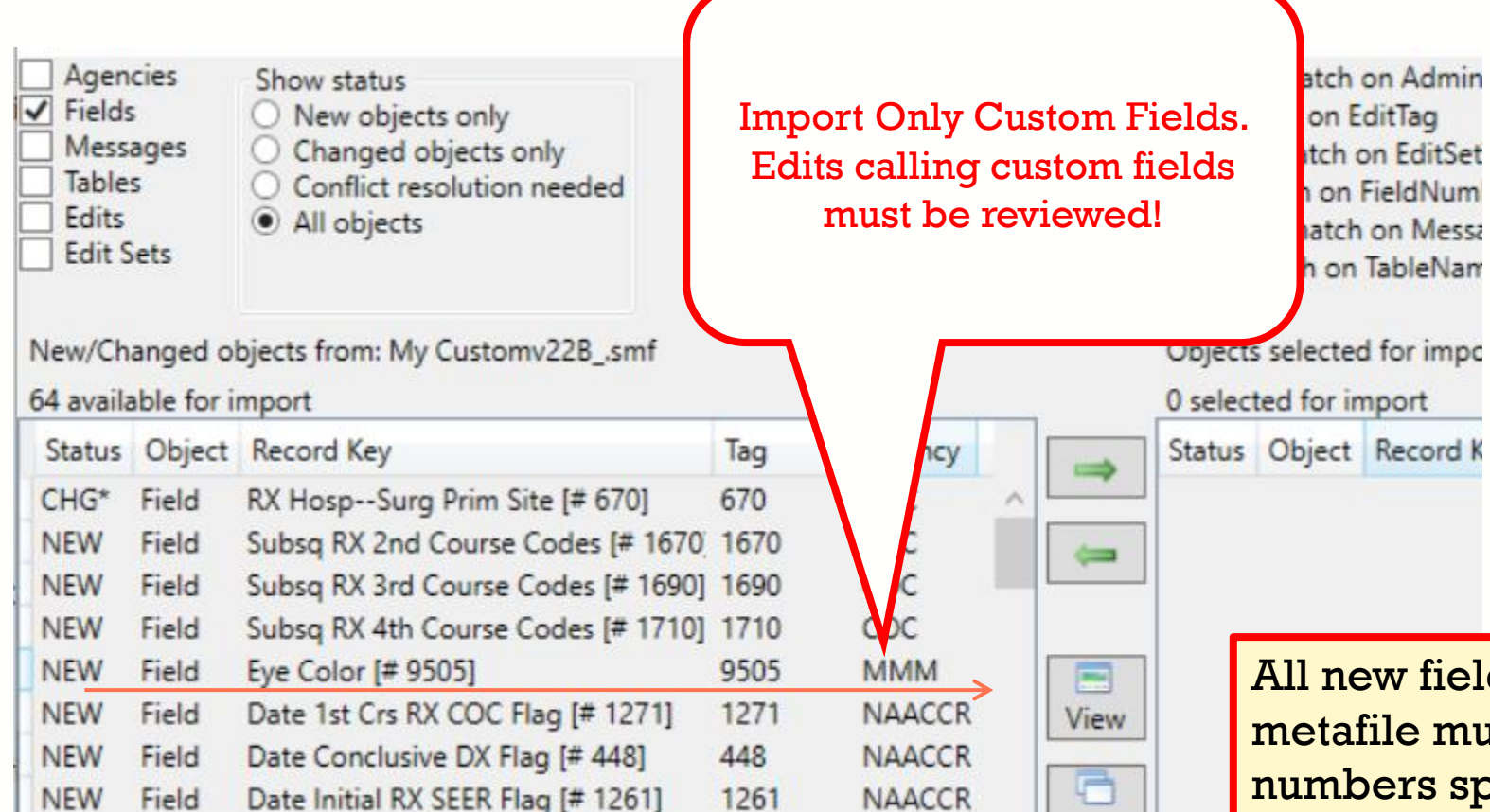

All new fields added to the metafile must have item numbers specified. The item numbers must correspond with your user-defined dictionary.

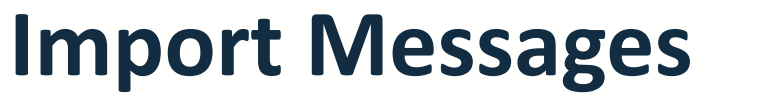

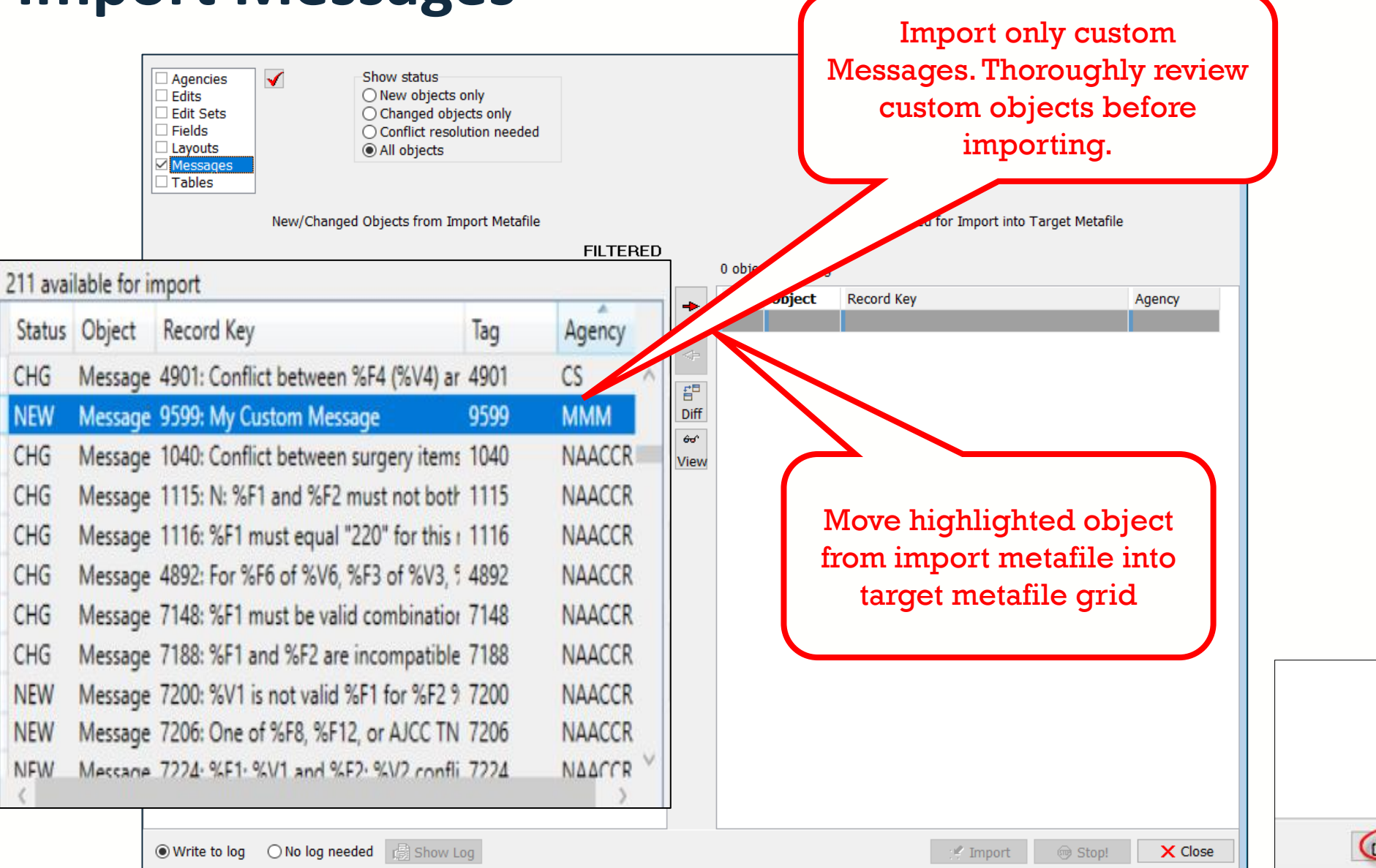

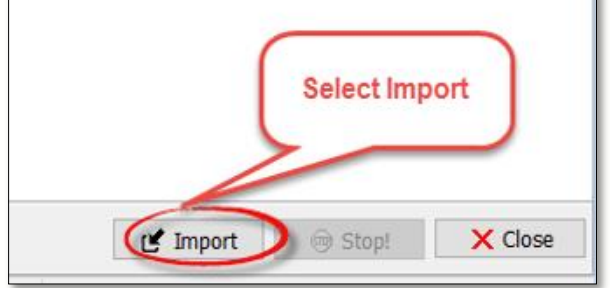

### **Message Conflicts**

- The newest version of all dependencies exists in your Target (V23b) metafile.
- Import *without* dependencies to ensure that old objects from your custom V22 metafile are not brought into your V23b metafile.

### **Import Custom Tables**

|                                                                                        |                                                                      |                                                                                                    |                                                                                                    |                                                                                                  |              | Ir     | nport                | custom Table(s).                              |      |        |
|----------------------------------------------------------------------------------------|----------------------------------------------------------------------|----------------------------------------------------------------------------------------------------|----------------------------------------------------------------------------------------------------|--------------------------------------------------------------------------------------------------|--------------|--------|----------------------|-----------------------------------------------|------|--------|
| 60 availab<br>Status (                                                                 | ole for im<br>Obiect                                                 | nport<br>Record Key                                                                                                    | Tag                                                                                                    | Agency                                                                                           |              | Status | ed for imp<br>Object | ort<br>Record Key                             | Tag  | Agency |
| CHG T                                                                                  | Table                                                                | COCYPATHTED9                                                                                                    | COCYPATH                                                                                                    |                                                                                                  |              |        | Field                | Eye Color [# 9505]<br>9599: My Custom Message | 9505 | MMM    |
| CHG T<br>CHG T<br>CHG T<br>CHG T<br>CHG T<br>CHG T<br>CHG T<br>CHG T<br>CHG T<br>CHG T | Table<br>Table<br>Table<br>Table<br>Table<br>Table<br>Table<br>Table | AJC7STGP<br>AJCC_HIST_REF<br>AJCC_ID_NAMES<br>AJCC_SITE_REF<br>AJCCID2018STGP<br>CHANGEAJCCID<br>CHANGESCHEMAID<br>CNTYALL<br>DEREODME08<br>DEREODME09<br>DEREODPT08 | AJC7STGP<br>AJCC_HIST<br>AJCC_ID_N<br>AJCC_SITE<br>AJCCID20°<br>CHANGEA<br>CHANGES<br>CNTYALL<br>DEREODM<br>DEREODM | NAACCR<br>NAACCR<br>NAACCR<br>NAACCR<br>NAACCR<br>NAACCR<br>NAACCR<br>NAACCR<br>NAACCR<br>NAACCR | View<br>Diff |        |                      |                                               |      |        |

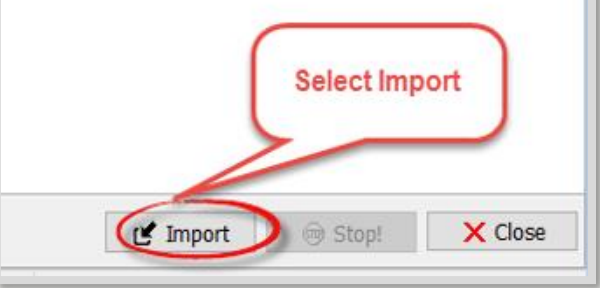

### **Table Conflicts**

- The newest version of all dependencies exists in your Target (V23b) metafile.
- Import *without* dependencies to ensure that old objects from your custom V22 metafile are not brought into your V23b metafile.

### **Import Custom Edits**

| i83 avai | lable for i | mport                                  |         |        | Import | custo | om ed | its that have  |         |          |        |
|----------|-------------|----------------------------------------|---------|--------|--------|-------|-------|----------------|---------|----------|--------|
| Status   | Object      | Record Key                             | Tag     | Agency | been t | horo  | ughly | reviewed.      |         | Tag      | Agency |
| CHG      | Edit        | CS TS/Ext Eval, Surgery, Prostate Sche | N0898   | CS     |        |       |       |                |         | 9505     | MMM    |
| NEW      | Edit        | Eye Color, Date of DX                  | MMM 168 | MMM    |        |       |       |                | Message | 9599     | MMM    |
| CHG      | Edit        | _SYS AJCC ID, Date of Diagnosis (NA.   | N2822   | NAACCR | III 11 | MP 1  | Table | MYcustom_TABLE |         | MYcustom | MMM    |
| CHG      | Edit        | _SYS AJCC ID, Primary Site, Histology  | N2843   | NAACCR |        |       |       |                |         |          |        |
| CHG      | Edit        | _SYS Schema ID, Date of Diagnosis (1   | N2823   | NAACCR |        |       |       |                |         |          |        |
| CHG*     | Edit        | _SYS Schema ID, Primary Site, Behavi   | N6609   | NAACCR | View   |       |       |                |         |          |        |
| CHG      | Edit        | _SYS Schema ID, Primary Site, Histolc  | N2824   | NAACCR |        |       |       |                |         |          |        |
| CHG      | Edit        | Addr at DXState, Postal Code Rang      | N0909   | NAACCR |        |       |       |                |         |          |        |
| CHG      | Edit        | Adenoid Cystic Basaloid Pattern, Sch   | N2988   | NAACCR | Diff   |       |       |                |         |          |        |
| CHG      | Edit        | Adenopathy, Schema ID, Required (N     | N2873   | NAACCR |        |       |       |                |         |          |        |
| CHG      | Edit        | AFP Post-Orchiectomy Range, Schem      | N2972   | NAACCR |        |       |       |                |         |          |        |
| CHG      | Edit        | AJCC TNM Items, Type Reporting Sou     | N4930   | NAACCR |        |       |       |                |         |          |        |
| CHG      | Edit        | Anemia, Schema ID, Required (NAAC      | N2874   | NAACCR |        |       |       |                |         |          |        |
| CHG      | Edit        | B Symptoms, Schema ID, Required (N     | N2951   | NAACCR |        |       |       |                |         |          |        |
| CHG      | Edit        | Behavior Code ICDO3, Summary Stac      | N5000   | NAACCR |        |       |       |                |         | 1        |        |
| сна<br>< | Edit        | Rehaution ICDOR Summany Stage 200      | NIUNSO  | NAACCR |        |       |       | Carrie         |         |          |        |
| port co  | ompleted.   |                                        |         |        |        |       |       | Select Im      | ιροπ    |          |        |
|          |             |                                        |         |        |        |       | 6     | S O Churt      | V Class |          |        |

### **Edit Conflicts**

- The newest version of all dependencies exists in your Target (V23b) metafile.
- Import *without* dependencies to ensure that old objects from your custom V22 metafile are not brought into your V23b metafile.

### **Import Custom Edit Sets**

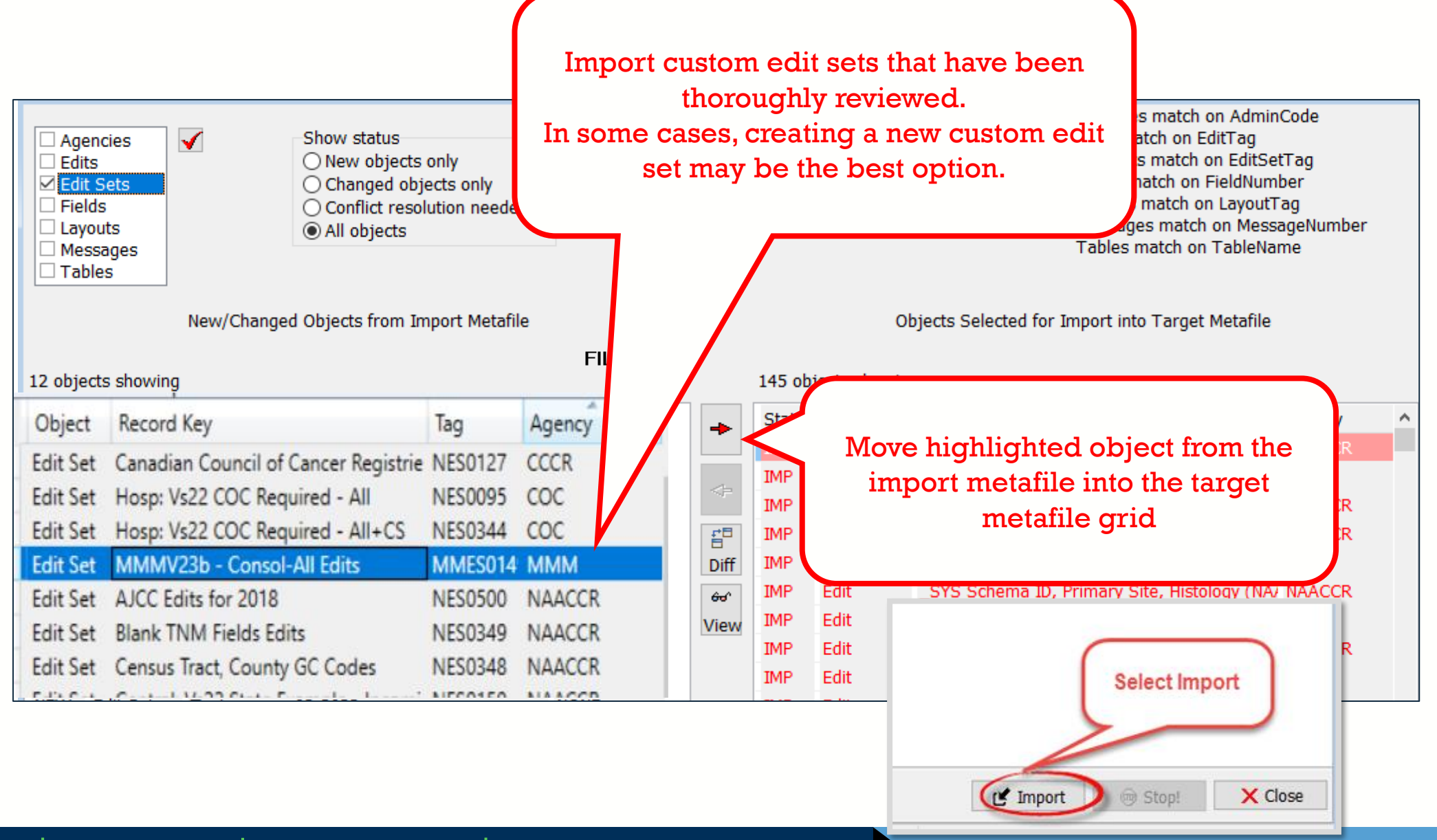

# **METAFILE VERSION DOCUMENTATION**

- Documentation is one of the last metafile tasks before implementation into software or distribution to reporting facilities
- Within the Edit Writer Tools menu, there is a feature for Metafile Version and Comment
- Facilitates communication among reporting facilities, the central registry, vendors, and edits staff who respond to queries and concerns about edits

|         | Metafile Version and Comment                                                                                                    | ×    |
|---------|----------------------------------------------------------------------------------------------------|------|
|         | Content Version                                                                                                    |      |
| R       | My Custom V22b Metafile 20230515                                                                                                    | ~    |
| 0       |                                                                                                    | ~    |
| :<br>re | Metafile Comment                                                                                                    |      |
| 3       | MMM Agency Admin: (512) 867-5209                                                                                                    | ^    |
|         | NAACCR metafile support, contact:<br>Jim Hofferkamp jhofferkamp@naaccr.org 217 698 0800 x 5<br>For EDITS software support, contact:<br>CancerInformatics@cdc.gov | ~    |
| с<br>Х  | 🗸 ОК 🛛 🗶 Са                                                                                                    | ncel |

# **RECOMPILE EDITS AND SAVE YOUR METAFILE (SMF)**

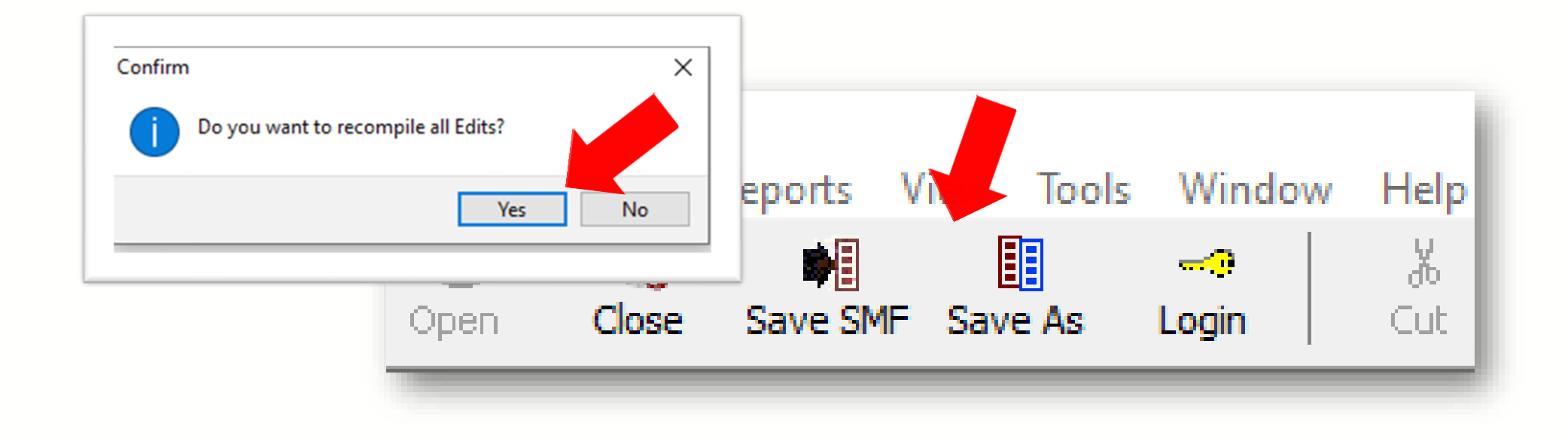

After recompiling, save your metafile with a unique name to denote this is now a custom V23b metafile. Your custom V22b metafile is complete!

#### Next steps:

- Create a user-defined dictionary in Exchange Plus if not already created.
- You will use GenEDITS to process your datafile edit reports.

### Resources

https://www.cdc.gov/cancer/npcr/tools/edits/edits50.htm
 https://www.naaccr.org/standard-data-edits/
 Review the EditWriter Help documentation

F1 menu

# Thank you!

Go to the official federal source of cancer prevention information: www.cdc.gov/cancer

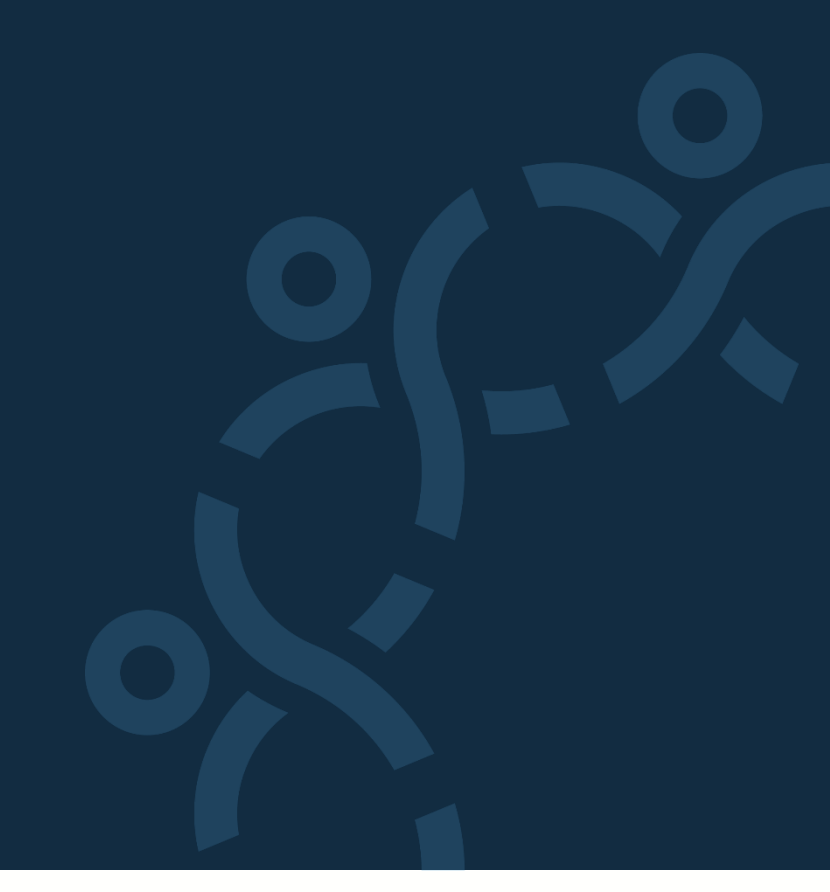

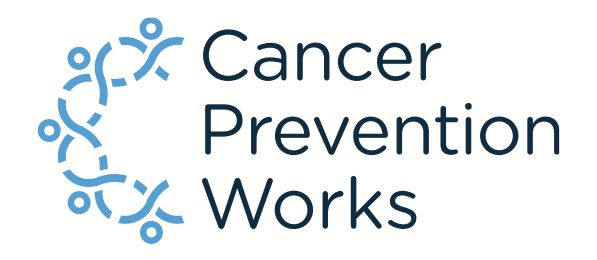

**Division of Cancer Prevention and Control** 

Reliable. Trusted. Scientific.

The findings and conclusions in this report are those of the authors and do not necessarily represent the official position of the Centers for Disease Control and Prevention.